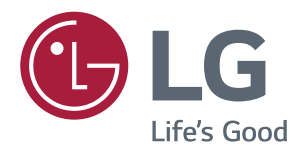

# Руководство Пользователя IPS LED MONITOR (LED MONITOR\*)

\*LED-мониторы LG — это ЖК-мониторы со светодиодной подсветкой.

Прежде чем пользоваться устройством, внимательно прочитайте инструкции по технике безопасности.

Список моделей IPS-мониторов со светодиодной подсветкой (мониторов со светодиодной подсветкой) 25UM58 29UM58 34UM58

# СОДЕРЖАНИЕ

## 3 лицензия

#### 4 СБОРКА И ПОДГОТОВКА К РАБОТЕ

- 4 Комплект поставки
- 5 Описание компонентов и кнопок
- 6 Перемещение и поднятие монитора
- 7 Установка монитора
- 7 Установка на подставку
- 8 Использование держателя кабеля
- 9 Снятие основания подставки
- 11 Размещение на столе
- 12 Регулировка наклона
- 13 Использование кенсингтонского замка
- Установка пластины для крепления на стене
- 14 Крепление на стене

## 15 эксплуатация монитора

- 15 Подключение к ПК
- 15 Подключение HDMI
- 16 Подключение к А/V-устройствам
- 16 Подключение HDMI
- 16 Подключение к внешним устройствам
- 16 Подключение наушников

# 17 пользовательские настройки

- 17 Вызов меню основного экрана
- 18 Настройка параметров
- 18 Настройки меню

- 18 -Быстрые настройки
- 19 -Картинка
- 21 - Основные
- 22 -Сброс настроек
- 23 - Режим изображения

# 24 устранение неисправностей

# 26 ТЕХНИЧЕСКИЕ ХАРАКТЕРИСТИКИ

- 26 **25UM58**
- 27 29UM58
- 28 **34UM58**
- 29 Поддерживаемый заводской режим
- 29 Синхронизация HDMI (видео)
- 29 Индикатор питания

## 30 правильное положение

30 Правильное положение при работе за монитором

# ЛИЦЕНЗИЯ

Предоставляемые лицензии различаются в зависимости от модели. Дополнительную информацию о лицензиях вы можете найти по адресу www.lg.com.

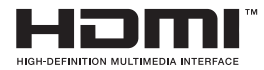

«Права на товарные знаки и зарегистрированные товарные знаки HDMI и HDMI High-Definition Multimedia Interface, а также логотип HDMI Logo в США и других странах принадлежат компании HDMI Licensing, LLC».

Следующая информация распространяется только на мониторы, продаваемые на европейском рынке и соответствующие положениям Директивы ErP:

\* Данный монитор настроен на автоматическое выключение по истечении 4 часов после активации дисплея, в случае, если на протяжении указанного времени каких-либо действий с дисплеем не производилось.

\* Для отключения данной настройки установите «Выкл.» в соответствующей опции экранного меню Automatic Standby(автоматический переход в спящий режим)".

# СБОРКА И ПОДГОТОВКА К РАБОТЕ

## Комплект поставки

До начала эксплуатации монитора, проверьте наличие в коробке указанных компонентов. В случае отсутствия компонентов, обратитесь в магазин, в котором был куплен этот товар. Внешний вид устройства и компонентов может отличаться от показанного на рисунке.

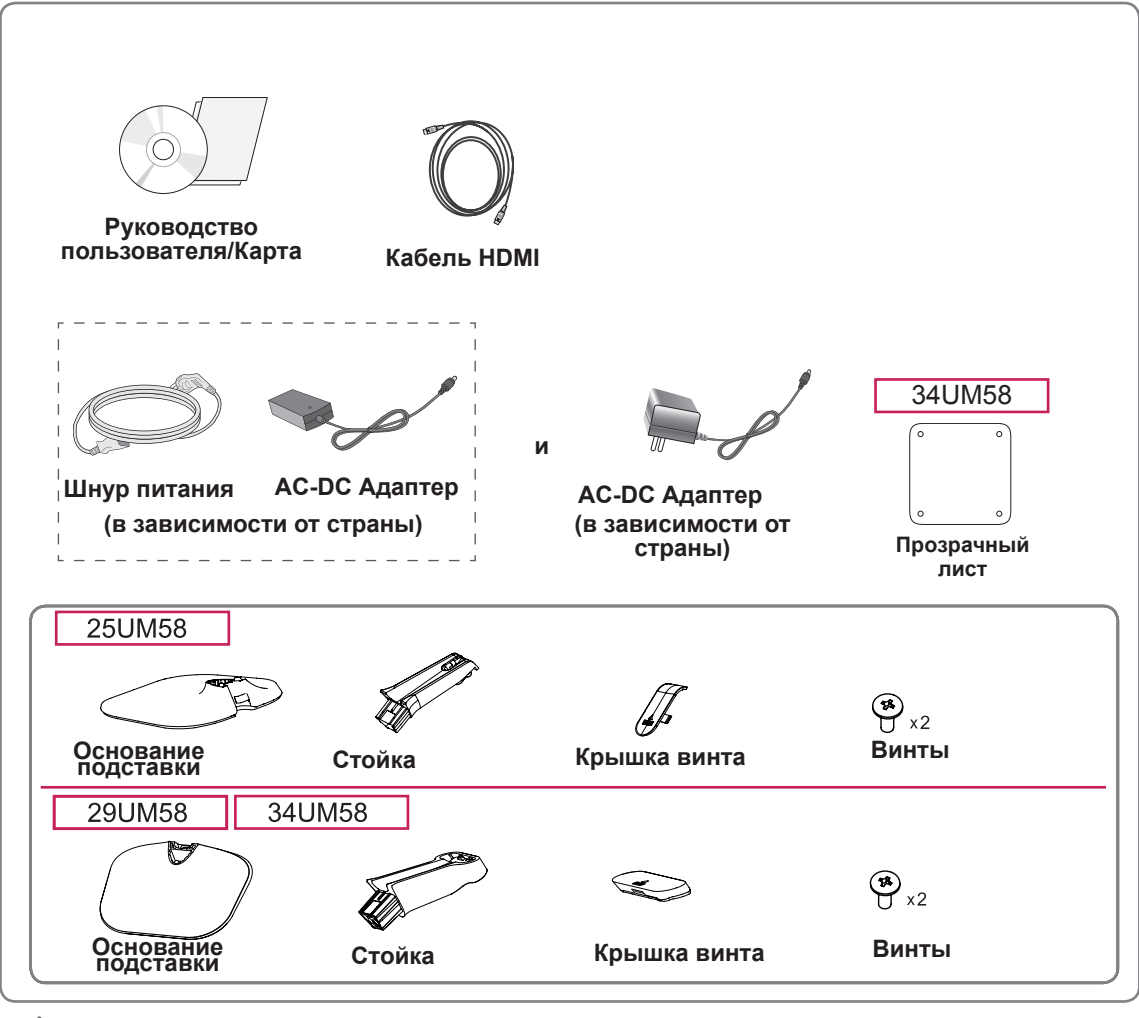

#### ВНИМАНИЕ!

- Для обеспечения безопасности и оптимальных эксплуатационных качеств устройства используйте только фирменные детали.
- В противном случае при повреждении или получении травм гарантия на данное устройство не распространяется.

- Внешний вид компонентов может отличаться от показанного на рисунке.
- Характеристики продукции могут быть изменены в целях улучшения без предварительного уведомления.
- Для покупки дополнительных принадлежностей обратитесь в магазин электроники, интернетмагазин или в магазин, где было приобретено устройство.

### Описание компонентов и кнопок

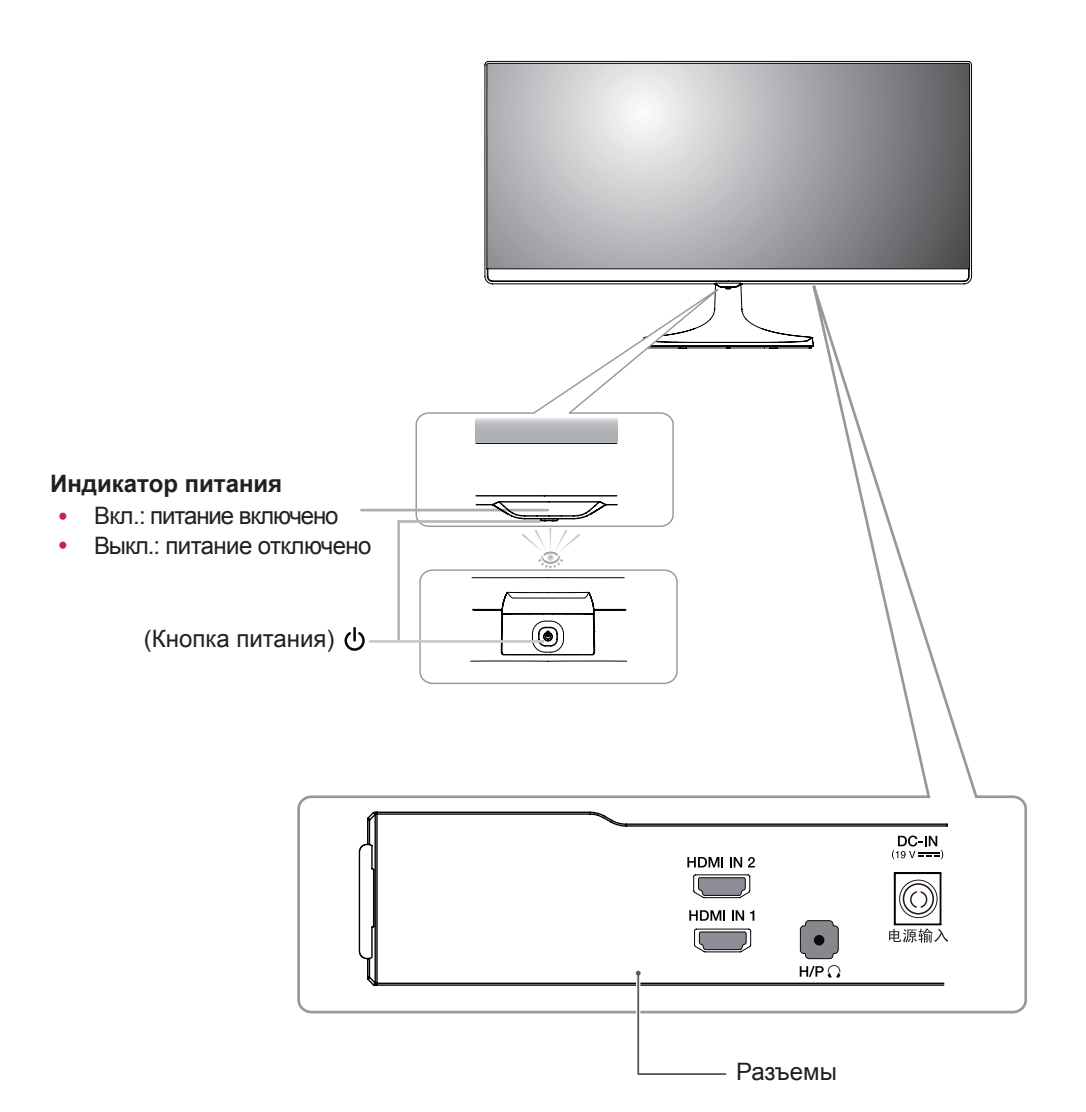

# Перемещение и поднятие монитора

Перед перемещением или поднятием монитора соблюдайте следующие инструкции во избежание повреждения и для обеспечения безопасной транспортировки независимо от типа и размера монитора.

- Монитор рекомендуется перемещать в оригинальной коробке или упаковочном материале.
- Перед перемещением или поднятием монитора отключите кабель питания и все остальные кабели.
- Крепко удерживайте верхнюю и нижнюю части монитора. Не касайтесь самой панели.

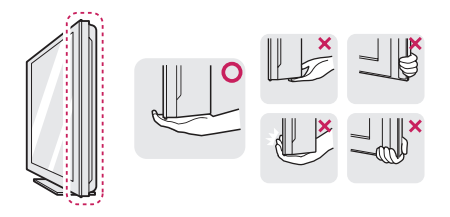

 При удерживании монитора экран должен быть направлен в другую сторону от вас, чтобы избежать появления царапин.

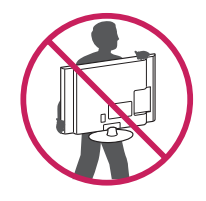

- Избегайте сотрясений и вибрации монитора во время его перемещения.
- При перемещении монитора держите его вертикально, не ставьте его на бок и не наклоняйте влево или вправо.

# ВНИМАНИЕ!

 Старайтесь не прикасаться к экрану монитора. Это может привести к повреждению всего экрана или отдельных пикселов, отвечающих за формирование изображения.

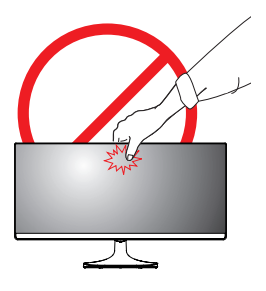

 При использовании монитора без подставки, кнопка-джойстик может стать причиной неустойчивости монитора, что может привести к наклонению и падению, повреждению устройства, а также к нанесению вам травм. Кроме того, это может стать причиной некорректной работы кнопки-джойстика.

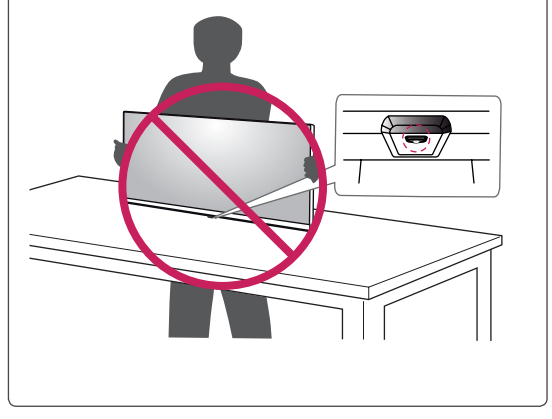

# Установка монитора

#### Установка на подставку

#### 25UM58

1 Положите монитор экраном вниз.

#### ВНИМАНИЕ! -

- Чтобы защитить экран, положите под него мягкую ткань.
- 2 Проверьте направление стойки (вперед, назад), а затем установите стойку в шарнир подставки. Затяните два винта на задней поверхности Стойка.

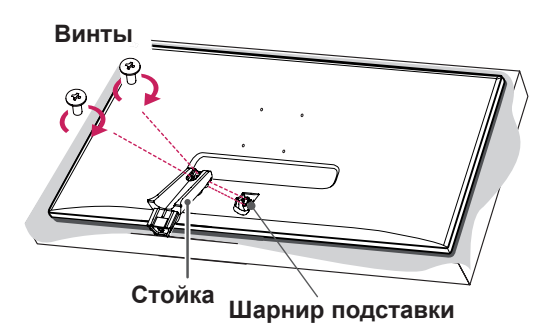

3 Присоедините Основание к Стойку.2 Затяните винт вправо.

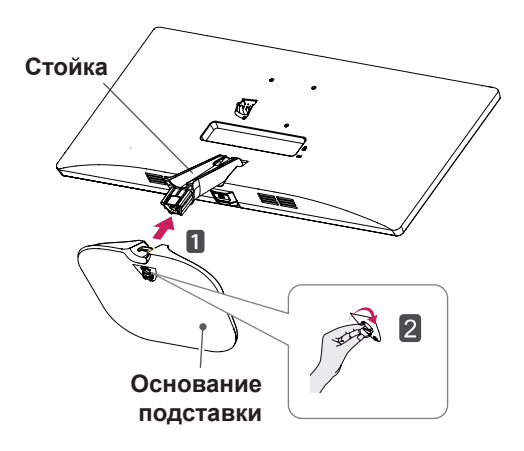

4 Подсоединить крышку винта.

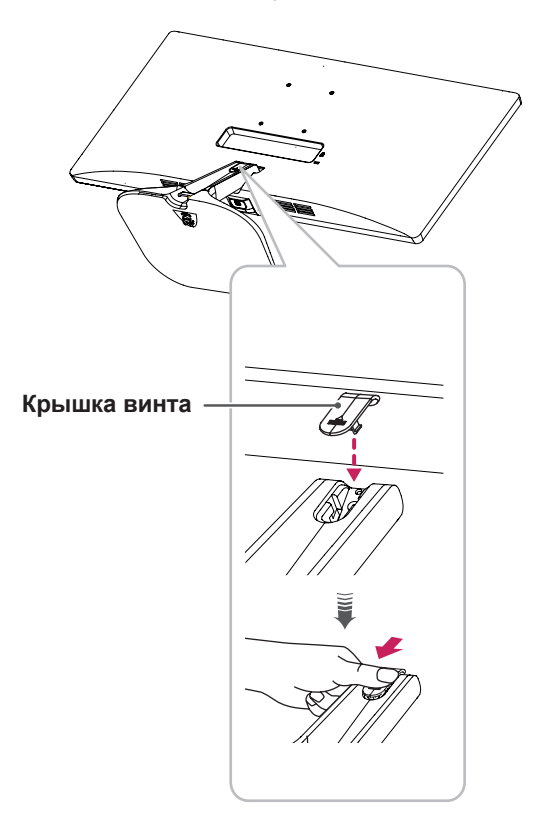

29UM58

#### 34UM58

Положите монитор экраном вниз. 1

#### ВНИМАНИЕ! -

- Чтобы защитить экран, положите под него мягкую ткань.
- 2 Проверьте направление стойки (вперед, назад), а затем установите стойку в шарнир подставки. Затяните два винта на задней поверхности Стойка.
  - Винты Ŧ Стойка Шарнир подставки
- 3 1 Присоедините Основание к Стойку. Затяните винт вправо.

4 Подсоединить крышку винта.

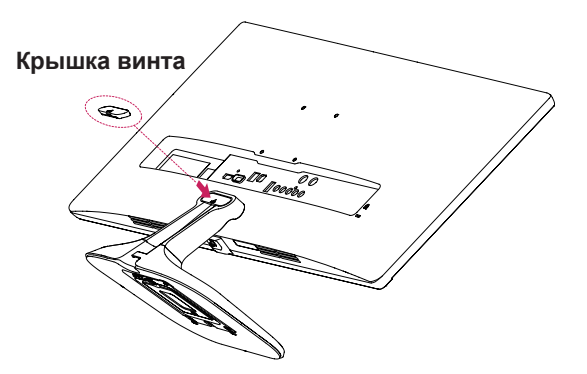

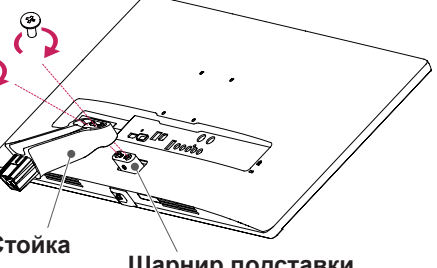

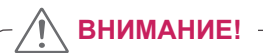

ВНИМАНИЕ!

на такие повреждения.

Соблюдайте осторожность - при падении устройства возможны травмы ног.

Чрезмерная нагрузка на крепежные винты может привести к повреждению монитора. Гарантия не распространяется

#### Использование держателя кабеля

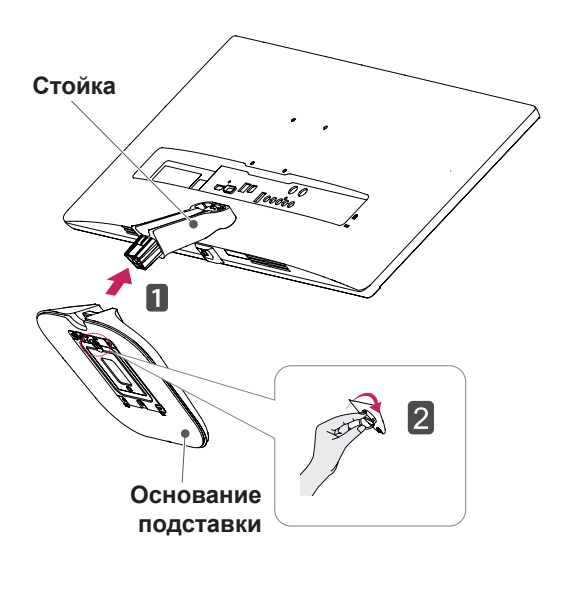

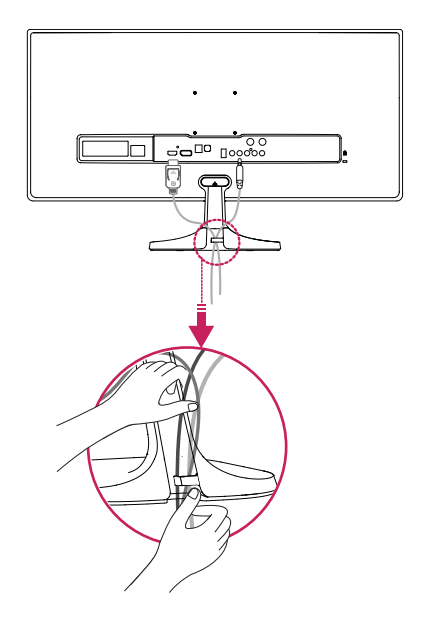

#### Снятие основания подставки

#### 25UM58

1 Положите монитор экраном вниз.

#### **ВНИМАНИЕ!**

- Чтобы защитить экран, положите под него мягкую ткань.
- 2 Снять крышку винта.

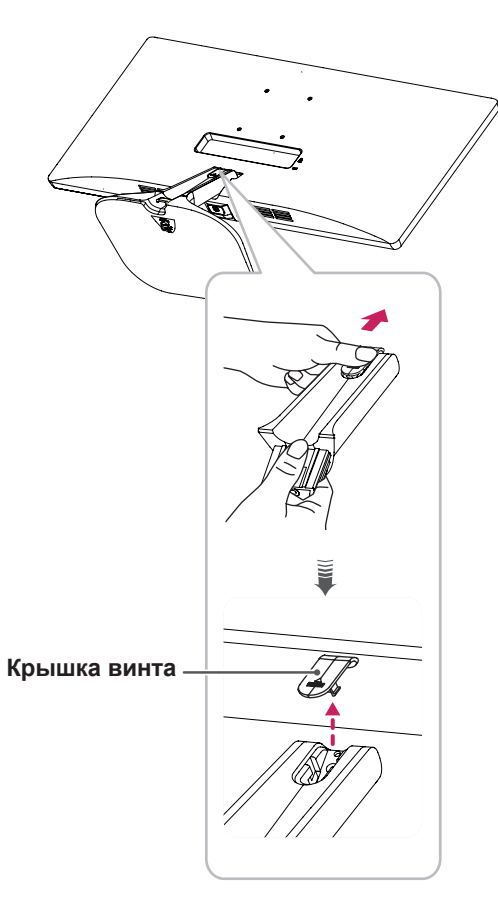

 Извлеките два винта с задней поверхности Стойка. Как показано на рисунке, отсоедините стойку от шарнира подставки.

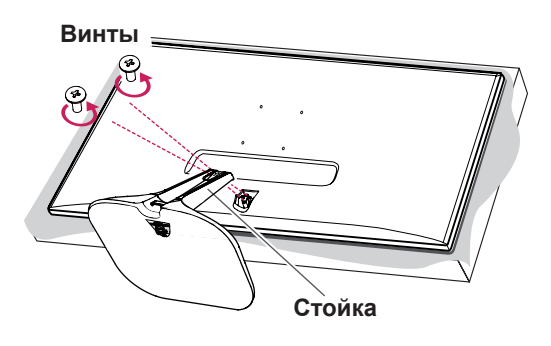

4 Поверните винт влево.2 Снять Основание.

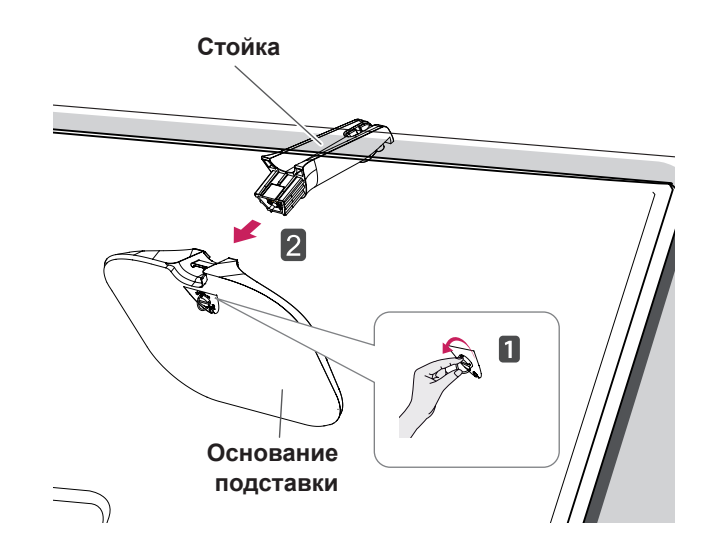

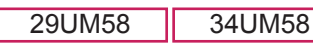

1 Положите монитор экраном вниз.

#### ВНИМАНИЕ!

- Чтобы защитить экран, положите под него мягкую ткань.
- 2 Снять крышку винта.

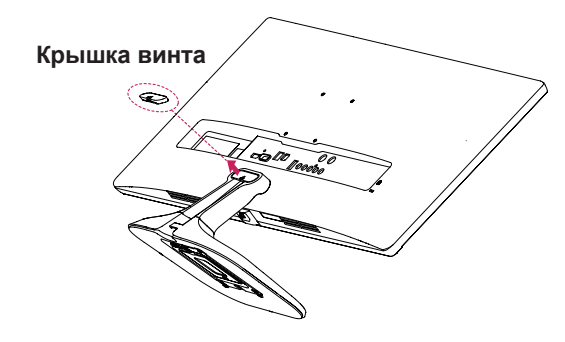

3 Извлеките два винта с задней поверхности Стойка.

Как показано на рисунке, отсоедините стойку от шарнира подставки.

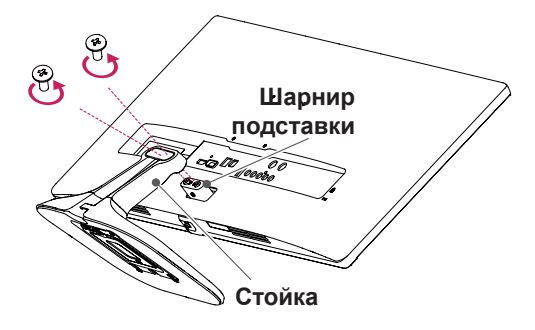

4 Поверните винт влево.2 Снять Основание.

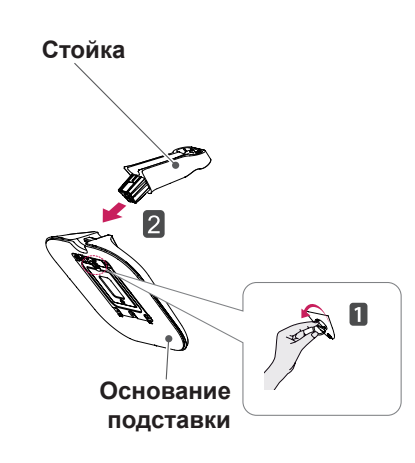

## ВНИМАНИЕ! -

- Рисунки в данном документе представляют общие действия и могут отличаться от фактического продукта.
- Не переносите монитор в перевернутом положении, удерживая его только за основание подставки. Это может вызвать падение монитора с подставки и привести к травме.
- Перед поднятием или перемещением монитора не касайтесь его экрана.
   Нагрузка или давление могут привести к повреждению экрана монитора.
   Держитесь за стойку или пластиковую раму устройства.

# ВНИМАНИЕ! -

- Реальные компоненты могут внешне отличаться от показанных на рисунках.
- Не переносите монитор в перевернутом положении, он может упасть с подставки и повредиться или причинить травмы.
- Во избежание повреждения экрана, поднимайте и перемещайте монитор, держа его за подставку или пластмассовый кожух. Это поможет избежать давления на экран.

#### Размещение на столе

 Поднимите и вертикально установите монитор на столе.

Расстояние от монитора до стены должно составлять не менее **10 см** для обеспечения достаточной вентиляции.

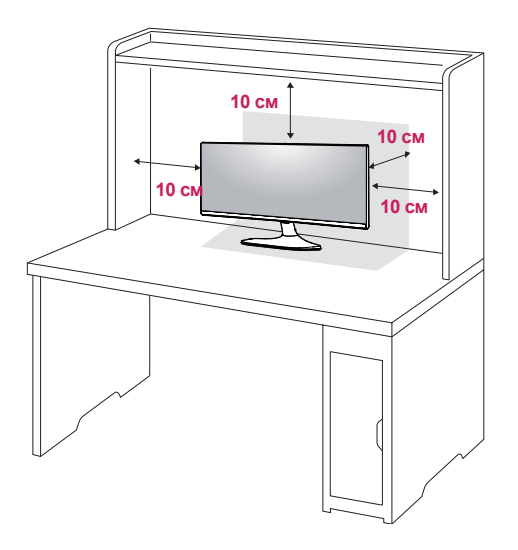

 Подключите адаптер к монитору, затем вставьте шнур питания в сетевую розетку.

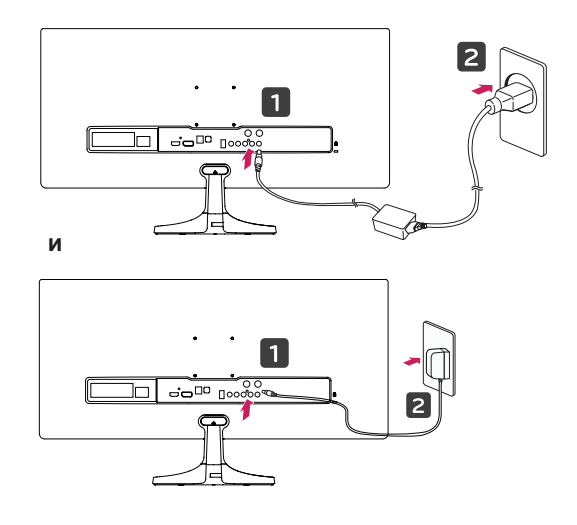

3 Нажмите кнопку () (питание) на нижней части устройства, чтобы включить монитор.

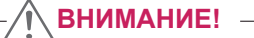

 Прежде чем передвигать или устанавливать монитор, отсоедините провод питания. Существует риск поражения электрическим током.

#### Регулировка наклона

- Установите монитор вертикально на подставку.
- Отрегулируйте угол экрана. Для комфортного просмотра угол экрана может быть отрегулирован вперед или назад.

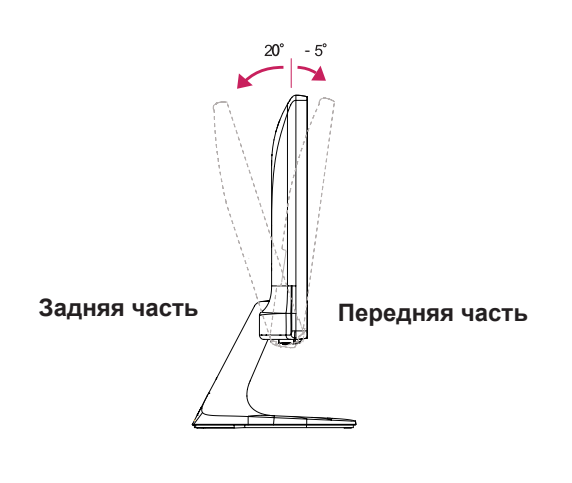

### ПРЕДУПРЕЖДЕНИЕ!

 При регулировке наклона не придерживайте нижнюю часть рамки экрана, как показано на следующем рисунке, так как это может привести к травме пальцев.

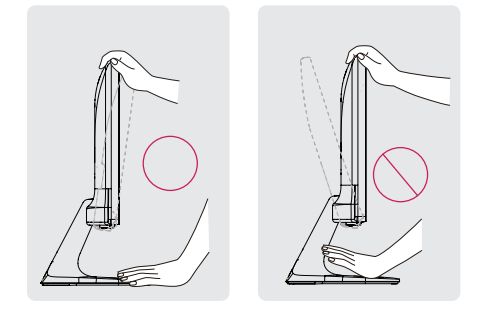

 Будьте осторожны, не касайтесь экрана и не нажимайте на него при регулировке наклона.

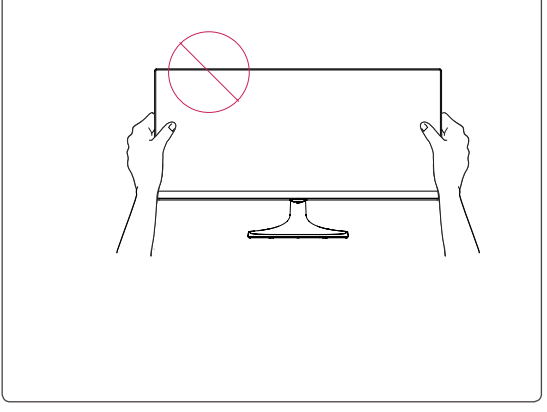

#### Использование кенсингтонского замка

Разъем системы безопасности Kensington находится на задней панели монитора. Дополнительную информацию об установке и использовании замка см. в инструкции к замку или на сайте http://www.kensington.com.

Продевание кабеля системы безопасности Kensington через монитор и отверстие в столе.

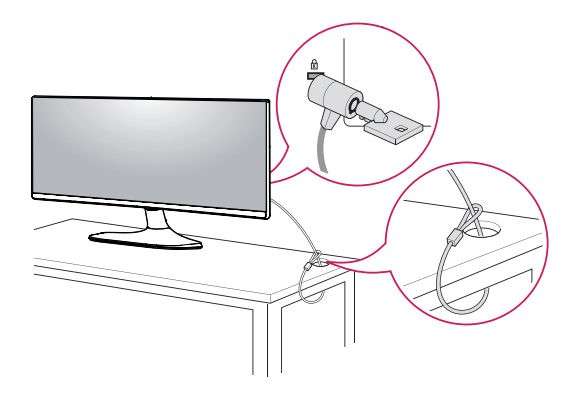

### ПРИМЕЧАНИЕ

 Использование замка Kensington не обязательно. Принадлежности можно приобрести в магазине электроники. Установка пластины для крепления на стене

Конструкция данного монитора допускает установку пластины для крепления на стене или аналогичного совместимого устройства.

- Положите монитор экраном вниз. Чтобы защитить экран, положите под него мягкую ткань.
- Приложите прозрачный лист к задней части монитора и совместите с отверстиями для винтов. (34UM58)
- 3 Приложите пластину для крепления на стене к монитору и сопоставьте отверстия в пластине с отверстиями в корпусе монитора.
- 4 С помощью отвертки затяните четыре винта, чтобы закрепить пластину на мониторе.

# Прозрачный лист (Полиэтиленовый лист)

- Пластина для настенного крепления продается отдельно.
- Дополнительная информация приведена в инструкции к пластине для настенного крепления.
- Не прилагайте чрезмерных усилий при установке пластины для настенного крепления, так как это может привести к повреждению экрана монитора

#### Крепление на стене

Установите монитор на расстоянии не менее 10 см от стены и других объектов по бокам монитора для обеспечения достаточной вентиляции. Подробные инструкции по установке можно получить в местном магазине. Информацию об установке наклонного кронштейна для настенного крепления см. в руководстве пользователя.

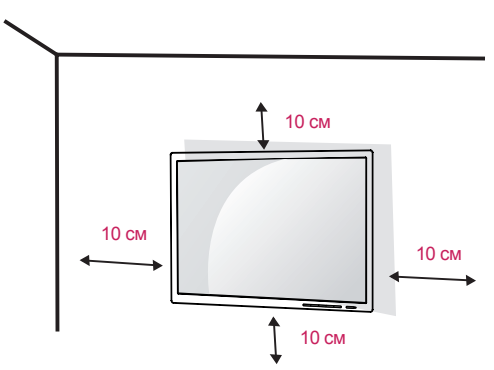

Чтобы установить монитор на стену, прикрепите кронштейн для настенного крепления (дополнительная деталь) к задней части монитора.

При установке монитора с помощью крепления для монтажа на стене надежно закрепите крепление, чтобы предотвратить падение монитора.

- 1 Использование винта, длина которого превышает стандартную, может привести к внутреннему повреждению монитора.
- 2 Использование ненадлежащего винта может вызвать повреждение или падение продукта со стены. В этом случае компания «LG Электроникс» не несет ответственности за причиненный ущерб.

| Настенное крепление<br>(А х В) | 25UM58<br>29UM58<br>75 x 75 | 34UM58<br>100 x 100 |
|--------------------------------|-----------------------------|---------------------|
| Винт для подставки             | М4 х 10 мм                  |                     |
| Необходимые винты              | 4                           |                     |

## - ВНИМАНИЕ! -

- Прежде чем передвигать или устанавливать монитор, во избежание удара током, отсоедините провод питания.
- Установка монитора на потолке или наклонной стене может привести к его падению и причинению травм. Следует использовать фирменный LG кронштейн для настенного крепления. Для получения более подробных сведений обратитесь к местному поставщику или квалифицированному специалисту.
- Чрезмерная нагрузка на крепежные винты может привести к повреждению монитора. Гарантия не распространяется на такие повреждения.
- Используйте настенный кронштейн и винты, соответствующие стандарту VESA. Гарантия не распространяется на повреждения вследствие неправильного использования или применения несоответствующих компонентов.
- Длина винта от наружной поверхности задней крышки, должна быть не больше 8мм.

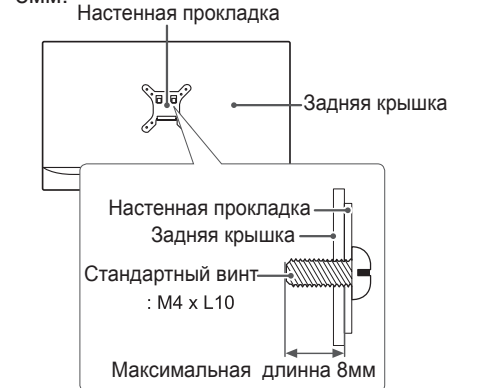

- Используйте винты, соответствующие стандарту VESA.
- Комплект кронштейна для настенного крепления снабжается инструкцией по монтажу и необходимыми комплектующими.
- Настенный кронштейн является дополнительным оборудованием. Принадлежности можно приобрести в магазине электроники.
- Длина винтов, входящих в комплекты кронштейнов, может отличаться. Проверьте длину винтов.
- Дополнительная информация приведена в инструкции по установке кронштейна.

# ЭКСПЛУАТАЦИЯ МОНИТОРА

# Подключение к ПК

• Монитор поддерживает функцию Plug and Play \*.

\* Функция Plug and Play позволяет подключать к компьютеру устройство без выполнения каких-либо настроек или установки драйверов.

## Подключение HDMI

Передача цифрового видео- и аудиосигналов с компьютера или А/V-устройств на монитор. Подключите компьютер и А/V-устройство к монитору с помощью кабеля HDMI, как показано на рисунке ниже. Нажмите кнопку Меню и выберите вариант входа в меню входа.

#### HDMIN1 HDMIN2

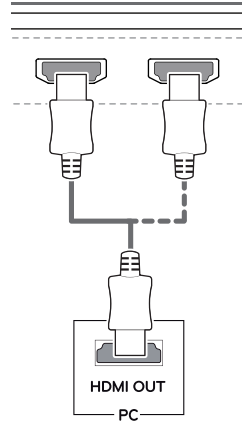

- При использовании HDMI PC могут возникнуть проблемы совместимости.
- Используйте сертифицированный кабель с логотипом HDMI.При использовании не сертифицированного кабеля HDMI экран может отображаться неправильно, или может возникнуть ошибка подключения.
- Рекомендуемые типы кабелей HDMI
   Высокоскоростной HDMI<sup>®</sup>/<sup>тм</sup>-кабель
  - Высокоскоростной  $HDMI^{\circledast}\!/^{\text{TM}}\!$ -кабель с Ethernet

## Подключение к А/ V-устройствам

#### Подключение HDMI

Передача цифрового видео- и аудиосигналов с компьютера или А/V-устройств на монитор. Подключите компьютер и А/V-устройства к монитору с помощью кабеля HDMI, как показано на рисунке ниже.

Нажмите кнопку Меню и выберите вариант входа в меню входа.

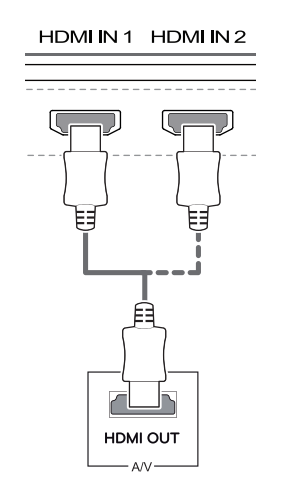

#### ПРИМЕЧАНИЕ

- При использовании HDMI PC могут возникнуть проблемы совместимости.
- Используйте сертифицированный кабель с логотипом HDMI.При использовании не сертифицированного кабеля HDMI экран может отображаться неправильно, или может возникнуть ошибка подключения.
- Рекомендуемые типы кабелей HDMI
  - Высокоскоростной HDMI®/<sup>тм</sup>-кабель
  - Высокоскоростной HDMI<sup>®</sup>/<sup>™</sup>-кабель с Ethernet

## Подключение к внешним устройствам

#### Подключение наушников

Подключите периферийные устройства к монитору через гнездо для наушников. Выполните подключение, как показано на рисунке.

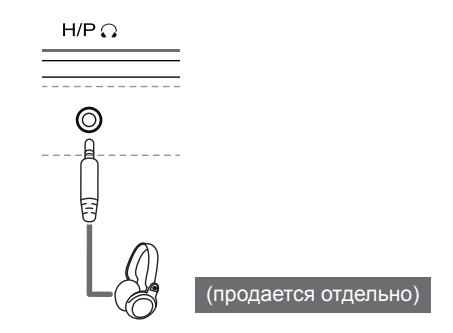

### 🚺 ПРИМЕЧАНИЕ

- Периферийные устройства приобретаются отдельно.
- Если вы используете наушники с Г-образным штекером, это может вызвать проблемы при подключении другого внешнего устройства к монитору. Поэтому мы рекомендуем использовать наушники с прямым штекером.

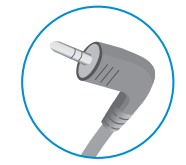

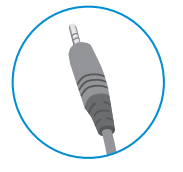

Г-образный штекер

Прямой штекер

 В зависимости от параметров воспроизведения звука на компьютере и внешних устройствах, функции наушников и динамиков могут быть ограничены.

# ПОЛЬЗОВАТЕЛЬСКИЕ НАСТРОЙКИ

## Вызов меню основного экрана

- 1 Нажмите кнопку-джойстик в нижней части монитора.
- 2 Перемещайте кнопку-джойстик вниз-вверх (▲/▼) и влево-вправо(◀/►), чтобы установить параметры.
- 3 Нажмите кнопку-джойстик еще раз, чтобы выйти из главного меню.

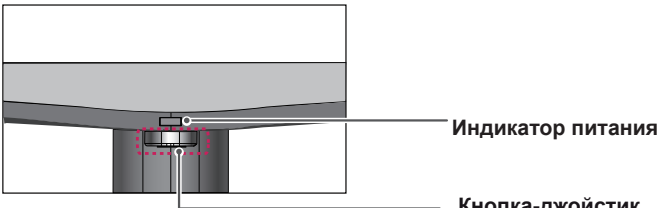

Кнопка-джойстик

| Кнопка | Состояние меню                                  |                        | Описание                                                                                                    |
|--------|-------------------------------------------------|------------------------|----------------------------------------------------------------------------------------------------|
|        | Главное меню отключено<br>Главное меню включено |                        | Включение меню основного экрана.                                                                                                    |
|        |                                                 |                        | Выход из главного меню.<br>(Удерживание кнопки для выключения монитора:<br>вы можете выключить монитор, таким образом, в любое<br>время, в том числе, когда отображается экранное<br>меню.) |
|        |                                                 | Главное меню отключено | Настройка уровня громкости монитора.                                                                                                    |
|        |                                                 | Главное меню включено  | Отображение функции меню.                                                                                                    |
|        |                                                 | Главное меню отключено | Настройка уровня громкости монитора.                                                                                                    |
|        |                                                 | Главное меню включено  | Осуществляет изменения в режиме входа.                                                                                                    |
|        |                                                 | Главное меню отключено | Включение меню основного экрана.                                                                                                    |
|        | Главное меню включено                           |                        | Осуществляет вход в меню Режим изображения.                                                                                                    |
|        | _                                               | Главное меню отключено | Включение меню основного экрана.                                                                                                    |
|        |                                                 | Главное меню включено  | Выключение монитора.                                                                                                    |

#### Функции главного меню

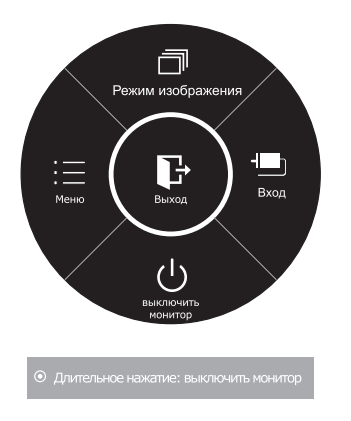

| Главное меню         | Описание                                                                                                    |
|----------------------|----------------------------------------------------------------------------------------------------|
| Меню                 | Установка параметров экрана.                                                                                                    |
| Режим<br>изображения | Для достижения оптимального качества воспроизведения<br>изображения выберите необходимый режим отображения.                           |
| Вход                 | Вы можете выбрать входной сигнал.<br>• При подключении по меньшей мере двух кабелей входного<br>сигнала можно выбрать входной сигнал. |
| Выключить<br>монитор | Выключение монитора.                                                                                                    |
| Выход                | Выход из главного меню.                                                                                                    |

### Настройка параметров

#### Настройки меню

#### -Быстрые настройки

- Для отображения экранного меню нажмите Кнопку-Джойстик в нижней части монитора и войдите в Меню.
- 2 Перемещая кнопку-джойстик, перейдите в Быстрые настройки > Яркость.
- 3 Установите параметры, следуя инструкциям, которые появляются в нижнем правом углу.
- Чтобы вернуться в верхнее меню или установить другие параметры меню, переместите кнопку-джойстик в положение
   ◄ или нажмите(● / OK).
- 5 Если вы хотите выйти из экранного меню, переместите кнопку-джойстик в положение ◄ и удерживайте до выхода.

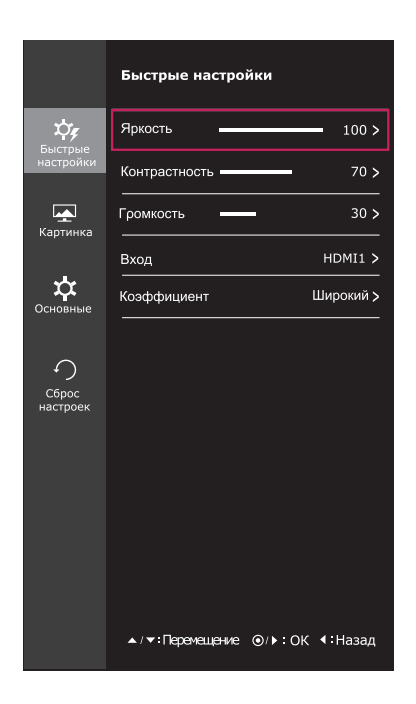

Все функции описаны ниже.

| Меню > Быстрые<br>настройки | Описание                                                                                                    |                                                                                   |  |
|-----------------------------|----------------------------------------------------------------------------------------------------|-----------------------------------------------------------------------------------|--|
| Яркость                     | Настройка и                                                                                                    |                                                                                   |  |
| Контрастность               | Пастройка і                                                                                                    | оптрастности и яркости цветов экрана.                                             |  |
| Громкость                   | Настройка г                                                                                                    | Настройка громкости.                                                              |  |
|                             | • В меню регулировки звука нажать на кнопку-джойстик по направлению вниз (()), чтобы активировать или деактивировать функцию отключения звука. |                                                                                   |  |
| Вход                        | Выбор текущего режима входа.                                                                                                    |                                                                                   |  |
| Коэффициент                 | Регулировка соотношения сторон.                                                                                                    |                                                                                   |  |
|                             | Широкий                                                                                                    | Воспроизведение видео в полноэкранном режиме независимо от входного видеосигнала. |  |
|                             | Исходн.                                                                                                    | Воспроизведение видео с учетом формата входного видеосигнала.                     |  |

- При использовании рекомендованной настройки разрешающей способности (2560 x 1080) изображение на дисплее в режимах Wide (Широкоформатный) и Original (Исходный) может выглядеть одинаково.
- При чересстрочном сигнале "коэффициент" отключен.

### -Картинка

- 1 Для отображения экранного меню нажмите Кнопку-Джойстик в нижней части монитора и войдите в Меню.
- 2 Перемещая кнопку-джойстик, перейдите в Картинка.
- 3 Установите параметры, следуя инструкциям, которые появляются в нижнем правом углу.
- 4 Чтобы вернуться в верхнее меню или установить другие параметры меню, переместите кнопку-джойстик в положение ◄ или нажмите() / OK).
- 5 Если вы хотите выйти из экранного меню, переместите кнопку-джойстик в положение ◄ и удерживайте до выхода.

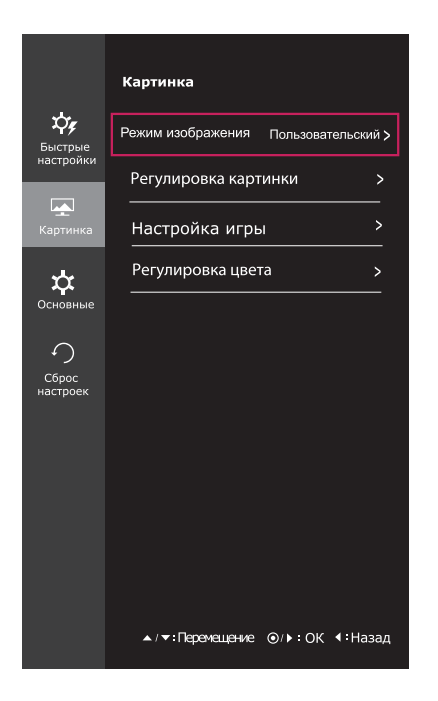

Все функции описаны ниже.

| Меню ><br>Картинка   |                  | Описание                                                                                                    |                                                                                                    |  |
|----------------------|------------------|----------------------------------------------------------------------------------------------------|----------------------------------------------------------------------------------------------------|--|
| Режим<br>изображения | Пользовательский | Позволяет по<br>Предусмотре<br>меню.                                                                                                    | льзователям настраивать каждый параметр отдельно.<br>на возможность настройки цветового режима главного |  |
|                      | Режим чтения     | В этом режиме настройки экрана оптимизируются для отображения<br>газетного листа. Чтобы увеличить яркость экрана, воспользуйтесь<br>соответствующей опцией в экранном меню. |                                                                                                    |  |
|                      | Фото             | Оптимизация                                                                                                    | экрана для просмотра фотографий.                                                                        |  |
| F<br>F<br>F          | Кино             | Оптимизация настроек экрана для более качественной передачи визуальных эффектов видео.                                                                                      |                                                                                                    |  |
|                      | FPS 1            | В данном режиме настройки устройства оптимизируются под параметры игр FPS.                                                                                                  |                                                                                                    |  |
|                      | FPS 2            | В данном режиме значение Стабилизатора черного выше, чем в Игры FPS 1. Режим подходит для игр FPS с очень темным фоном.                                                     |                                                                                                    |  |
|                      | RTS              | В данном режиме настройки устройства оптимизируются под параметры<br>Игры RTS.                                                                                              |                                                                                                    |  |
|                      | Польз.(Игры)     | В этом режиме пользователь может настраивать различные элементы, включая игровые опции.                                                                                     |                                                                                                    |  |
| Регули-              | Четкость         | Настройка четкости изображения.                                                                                                    |                                                                                                    |  |
| ровка<br>картинки    | Уровень черного  | Настройка уровня сдвига (только для HDMI).<br>• Сдвиг: при наличии опорного видеосигнала, это самый темный цвет,<br>отображаемый на мониторе.                               |                                                                                                    |  |
|                      |                  | Высокий                                                                                                    | Изображение на экране становится светлее.                                                               |  |
|                      |                  | Низкий                                                                                                    | Изображение на экране становится темнее.                                                                |  |
|                      | DFC              | Автоматическая регулировка яркости в соответствии с состоянием экрана.                                                                                                    |                                                                                                    |  |

| Настройка игры    | Стабилизатор<br>черного | Вlack Stabilizer (Стабилизатор черного)<br>: Вы можете регулировать контраст черного, чтобы получить лучшую<br>видимость в темных сценах.<br>Увеличение значения параметра Black Stabilizer (Стабилизатор<br>черного) делает более яркими участки экрана с низким уровнем<br>яркости.<br>(Это позволяет различать объекты на экране для игр с темным<br>изображением.)<br>Уменьшение значения параметра Black Stabilizer (Стабилизатор<br>черного) затемняет участки с низким уровнем яркости и увеличивает<br>динамический контраст на экране. |                                                                                                    |  |
|-------------------|-------------------------|----------------------------------------------------------------------------------------------------|----------------------------------------------------------------------------------------------------|--|
|                   | Время отклика           | Настройка вре<br>учетом скорост<br>условиях реком<br>воспроизведен<br>установить зна<br>Установка знач<br>изображения.                                                                                                    | мени отклика для отображения изображений с<br>и обновления экрана. Для работы в обычных<br>иендуется установить значение Нормально. Для<br>ия динамичного изображения рекомендуется<br>чение Высокий.<br>ения «Высокий» может привести к эффекту залипания |  |
|                   |                         | Высокий                                                                                                    | Установка для времени отклика значения «Высокий».                                                                                                    |  |
|                   |                         | Средний                                                                                                    | Установка для времени отклика значения «Средний».                                                                                                    |  |
|                   |                         | Низкий                                                                                                    | Установка для времени отклика значения «Низкий».                                                                                                    |  |
|                   |                         | Выкл                                                                                                    | Установка для времени отклика значения «Выкл».                                                                                                    |  |
| Регулировка цвета | Гамма                   | Чем выше значение гаммы, тем темнее изображение на экране.<br>И наоборот, чем ниже значение гаммы, тем светлее становится<br>изображение. Если необходимость в корректировке настроек гаммы<br>отсутствует, выберите опцию Выкл.                                                                                                    |                                                                                                    |  |
|                   | Темп. цвета             | Выбор цвета изображения, заданного по умолчанию.<br>Теплый: Насыщение изображения красным цветом.<br>Средний: Настройка сбалансированного изображения межд<br>красным и синим оттенками.<br>Холодный: Насыщение изображения синим цветом.                                                                                                    |                                                                                                    |  |
|                   |                         | Польз-ль                                                                                                    |                                                                                                    |  |
|                   |                         | Красный<br>Зеленый<br>Синий                                                                                                    | Вы можете настроить цвета изображения (красный, синий, зеленый) по-отдельности.                                                                                                    |  |
|                   | Шесть цветов            | Настройка цветовой палитры и насыщенности шести цвето<br>(Красный_Оттенок, Красный_Насыщенность, Зеленый<br>Оттенок, Зеленый_Насыщенность, Синий_Оттенок, Сий<br>Насыщенность, Голубой _Оттенок, Голубой _Насыщенн<br>Пурпурний_Оттенок, Пурпурний_Насыщенность, Желти<br>_Оттенок, Желтый_Насыщенность) в соответствии с<br>предпочтениями пользователя и сохранение заданных пар                                                                                                    |                                                                                                    |  |
|                   |                         | *Оттенок: Наст<br>*Насыщенност<br>меньше значен<br>цвета. Чем вы<br>получаются цв                                                                                                    | ройка оттенка цветов.<br>ь: Настройка насыщенности экранных цветов. Чем<br>ние, тем менее насыщенными и яркими получаются<br>ше значение, тем более насыщенными и темными<br>ета.                                                                          |  |
|                   | Сброс настроек          | Возврат настро                                                                                                    | рек цветов к заводским настройкам по умолчанию.                                                                                                    |  |

#### -Основные

- 1 Для отображения экранного меню нажмите Кнопку-Джойстик в нижней части монитора и войдите в Меню.
- 2 Перемещая кнопку-джойстик, перейдите в Основные.
- 3 Установите параметры, следуя инструкциям, которые появляются в нижнем правом углу.
- 4 Чтобы вернуться в верхнее меню или установить другие параметры меню, переместите кнопку-джойстик в положение ◄ или нажмите() / OK).
- 5 Если вы хотите выйти из экранного меню, переместите кнопку-джойстик в положение ◄ и удерживайте до выхода.

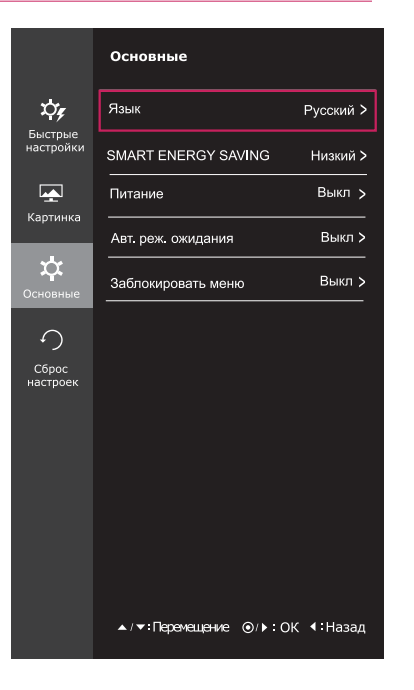

Все функции описаны ниже.

| Меню > Основные        |                                                                                                    | Описание                                                                                                    |  |
|------------------------|----------------------------------------------------------------------------------------------------|----------------------------------------------------------------------------------------------------|--|
| Язык                   | Выбор языка отображения названий цветов.                                                                                                    |                                                                                                    |  |
| SMART ENERGY<br>SAVING | Высокий                                                                                                    | Активирует высокоэффективную энергоэкономичную функцию SMART ENERGY SAVING, позволяющую экономить электроэнергию. |  |
|                        | Низкий                                                                                                    | Активирует низкоэффективную энергоэкономичную функцию SMART ENERGY SAVING, позволяющую экономить электроэнергию.  |  |
|                        | Выкл                                                                                                    | Отключение функции SMART ENERGY SAVING.                                                                           |  |
| Питание                | Включение и і                                                                                                    | выключение индикатора питания на передней части монитора.                                                         |  |
|                        | Вкл                                                                                                    | Индикатор питания автоматически включается.                                                                       |  |
|                        | Выкл                                                                                                    | Индикатор питания выключается.                                                                                    |  |
| Авт. реж. ожидания     | Через некоторое время монитор автоматически перейдет в режим ожидания.                                                                                      |                                                                                                    |  |
| Заблокировать меню     | Защита от неправильного нажатия кнопки.                                                                                                    |                                                                                                    |  |
|                        | Вкл Кнопки заблокированы.                                                                                                    |                                                                                                    |  |
|                        |                                                                                                    |                                                                                                    |  |
|                        | Все функции за исключением режима Заблокировать меню и кнопки Выход недоступны при работе с параметрами Яркость, Контрастность, Громкость, Вход и Основные. |                                                                                                    |  |
|                        | Выкл Кнопки разблокированы.                                                                                                    |                                                                                                    |  |

- SMART ENERGY SAVING : Экономьте энергию с помощью алгоритма компенсации яркости.
- Данные по экономии зависят от панели. Таким образом, эти значения могут отличаться в зависимости от панели и от поставщика панели. Если опция «SMART ENERGY SAVING» настроена на Высокий или Низкий, яркость экрана увеличивается или уменьшается в зависимости от источника изображения.

#### -Сброс настроек

- Для отображения экранного меню нажмите Кнопку-Джойстик в нижней части монитора и войдите в Меню.
- 2 Перемещая кнопку-джойстик, перейдите в Сброс настроек.
- 3 Установите параметры, следуя инструкциям, которые появляются в нижнем правом углу.
- 4 Чтобы вернуться в верхнее меню или установить другие параметры меню, переместите кнопку-джойстик в положение ◄ или нажмите( / OK).
- 5 Если вы хотите выйти из экранного меню, переместите кнопку-джойстик в положение ◄ и удерживайте до выхода.

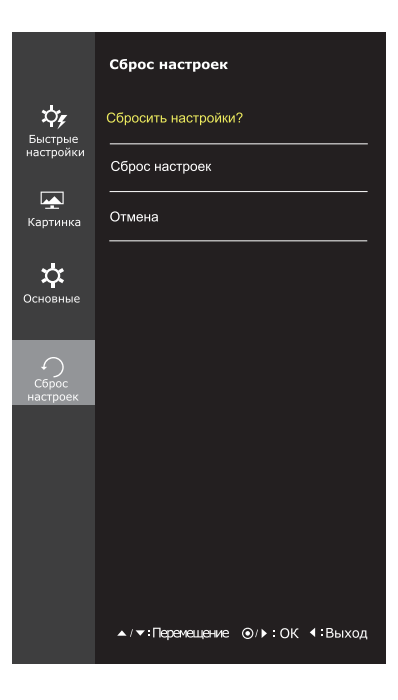

Все функции описаны ниже.

| Меню > Сброс настроек Описание |                                    |
|--------------------------------|------------------------------------|
| Сбросить настройки?            |                                    |
| Сброс настроек                 | Возврат к настройкам по умолчанию. |
| Отмена                         | Отмена сделанного выбора.          |

### -Режим изображения

- 1 Нажмите кнопку-джойстик в нижней части монитора.
- 2 Перейдите в меню **Режим изображения**, переместив кнопку-джойстик в положение **▲**.
- 3 Установите параметры, следуя инструкциям, которые появляются в нижнем правом углу.

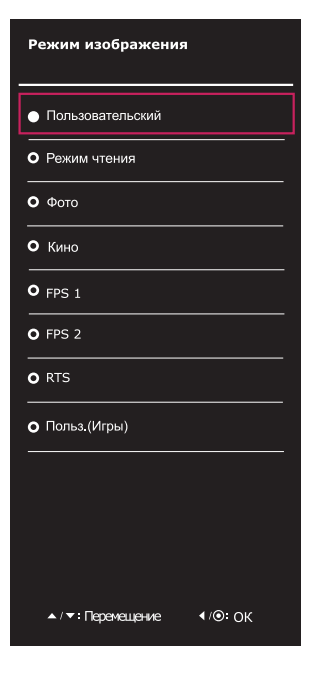

Все функции описаны ниже.

| Меню > Режим<br>изображения | Описание         |                                                                                                    |
|-----------------------------|------------------|----------------------------------------------------------------------------------------------------|
| Режим<br>изображения        | Пользовательский | Позволяет пользователям настраивать каждый параметр отдельно.<br>Предусмотрена возможность настройки цветового режима главного<br>меню.                                     |
|                             | Режим чтения     | В этом режиме настройки экрана оптимизируются для отображения<br>газетного листа. Чтобы увеличить яркость экрана, воспользуйтесь<br>соответствующей опцией в экранном меню. |
|                             | Фото             | Оптимизация экрана для просмотра фотографий.                                                                                                    |
|                             | Кино             | Оптимизация настроек экрана для более качественной передачи визуальных эффектов видео.                                                                                      |
|                             | FPS 1            | В данном режиме настройки устройства оптимизируются под параметры<br>игр FPS.                                                                                               |
|                             | FPS 2            | В данном режиме значение Стабилизатора черного выше, чем в Игры FPS 1. Режим подходит для игр FPS с очень темным фоном.                                                     |
|                             | RTS              | В данном режиме настройки устройства оптимизируются под параметры<br>Игры RTS.                                                                                              |
|                             | Польз.(Игры)     | В этом режиме пользователь может настраивать различные элементы, включая игровые опции.                                                                                     |

# УСТРАНЕНИЕ НЕИСПРАВНОСТЕЙ

| На экране нет изображения                                                                            |                                                                                                    |
|----------------------------------------------------------------------------------------------------|----------------------------------------------------------------------------------------------------|
| Включен ли в розетку провод<br>питания монитора?                                                     | • Убедитесь, что провод питания включен в электрическую розетку.                                                                                                    |
| Светится ли индикатор питания?                                                                       | <ul> <li>Проверьте подключение кабеля питания и нажмите кнопку<br/>питания.</li> </ul>                                                                                                    |
| Индикатор питания светиться?                                                                         | • Проверьте, подключен ли вход (Меню - Вход).                                                                                                    |
| Индикатор питания мигает?                                                                            | <ul> <li>Чтобы включить дисплей монитора, находящегося в спящем<br/>режиме, подвигайте мышью или нажмите любую клавишу на<br/>клавиатуре.</li> <li>Убедитесь, что компьютер включен.</li> </ul>                                                                                             |
| Выводится сообщение "ВНЕ<br>ДИАПАЗОНА"?                                                              | <ul> <li>Это происходит, когда сигнал с компьютера (видеоплаты) имеет<br/>неподдерживаемую частоту вертикальной или горизонтальной<br/>развертки монитора. См. раздел "Технические характеристики"<br/>данной инструкцией по эксплуатации для установки необходимой<br/>частоты.</li> </ul> |
| Выводится сообщение "CHECK<br>SIGNAL CONNECTION"<br>("ПРОВЕРЬТЕ ПОДКЛЮЧЕНИЕ<br>СИГНАЛЬНОГО КАБЕЛЯ")? | <ul> <li>Это сообщение появляется в случае отсутствия или отключения<br/>сигнального кабеля, соединяющего компьютер и монитор.</li> <li>Проверьте наличие кабеля и подключите его повторно.</li> </ul>                                                                                      |

| Остаточное изображение на экране.                          |                                                                                                    |  |
|------------------------------------------------------------|----------------------------------------------------------------------------------------------------|--|
| При выключении монитора на<br>экране остается изображение? | <ul> <li>Отображение неподвижного изображения в течение длительного<br/>времени может привести к повреждению экрана и появлению<br/>остаточного изображения.</li> <li>Используйте экранную заставку для защиты экрана при<br/>длительном использовании монитора.</li> </ul> |  |

## ПРИМЕЧАНИЕ

 Частота вертикальной развертки: для отображения изображения экран должен обновляться несколько десятков раз в секунду, т.е. с частотой равной частоте мерцания люминесцентных ламп.

Количество обновлений экрана в секунду называют частотой вертикальной развертки или частотой обновления, измеряемой в Гц.

• Частота горизонтальной развертки: время на отображение горизонтальной линии называют временем горизонтального цикла. Количество горизонтальных линий, отображаемых за одну секунду можно подсчитать, разделив единицу на горизонтальный цикл. Это частота горизонтальной развертки, которая выражается в килогерцах (кГц).

- Убедитесь, что монитор поддерживает разрешение и частоту кадров видеокарты, и установите рекомендуемое (оптимальное) разрешение в **Панель управления > Экран > Параметры**.
- При неправильных настройках видеокарты текст может быть размытым, а изображение тусклым, обрезанным или смещенным.
- Процедура настройки зависит от компьютера и операционной системы. Кроме того, некоторые видеокарты не поддерживают определенные разрешения. В таком случае обратитесь за помощью к производителю компьютера или видеокарты.
- Некоторые видеокарты могут не поддерживать разрешение 2560х1080.
   Если не удается установить это разрешение, обратитесь за помощью к производителю видеокарты.

| Нарушены цвета изображения.                                   |                                                                                                    |
|---------------------------------------------------------------|----------------------------------------------------------------------------------------------------|
| Количество цветов недостаточно<br>(16 цветов)?                | <ul> <li>Установите качество цветопередачи не менее 24 бит (true color). В<br/>Windows перейдите в Панель управления &gt; Экран &gt; Параметры &gt;</li> </ul>                                                                                                    |
|                                                               | Качество цветопередачи.                                                                                                    |
| Цвета изображения неустойчивы<br>или изображение монохромное? | <ul> <li>Убедитесь, что сигнальный кабель правильно подключен.</li> <li>Отключите и полключите кабель или извлеките и повторно</li> </ul>                                                                                                    |
|                                                               | установите видеокарту компьютера.                                                                                                    |
| На экране видны точки?                                        | <ul> <li>При работе монитора на экране могут поваляться точки<br/>(красные, зеленые, синие, белые или черные). Это нормально<br/>для жидкокристаллических дисплеев. Точки не свидетельствуют<br/>о неисправности и не связаны с рабочими характеристиками<br/>монитора.</li> </ul> |

# ТЕХНИЧЕСКИЕ ХАРАКТЕРИСТИКИ

# 25UM58

| ЖК-дисплей                                    | Тип                                                                                                    | TFT (Thin Film Transistor)                                                                    |  |
|-----------------------------------------------|----------------------------------------------------------------------------------------------------|-----------------------------------------------------------------------------------------------|--|
|                                               |                                                                                                    | ЖК-дисплей (LCD - Liquid Crystal Display)                                                     |  |
|                                               | Шаг пиксела                                                                                                    | 0,2286 мм х 0,2286 мм                                                                         |  |
| Разрешение                                    | Максимальное                                                                                                    | 2560 х 1080 при 60 Гц                                                                         |  |
|                                               | разрешение                                                                                                    |                                                                                               |  |
|                                               | Рекомендуемое                                                                                                    | 2560 х 1080 при 60 Гц                                                                         |  |
|                                               | разрешение                                                                                                    |                                                                                               |  |
| Видеосигнал                                   | Частота горизонтальной                                                                                                    | 30-90 кГц                                                                                     |  |
|                                               | развертки                                                                                                    |                                                                                               |  |
|                                               | Частота вертикальной                                                                                                    | 56~75 Hz (PC)                                                                                 |  |
|                                               | развертки                                                                                                    |                                                                                               |  |
|                                               | Тип синхронизации                                                                                                    | Раздельная синхронизация                                                                      |  |
| Входные разъемы                               | HDMI IN1, HDMI IN2                                                                                                    | , H/P                                                                                         |  |
| Питание                                       | Напряжение                                                                                                    | 19 B 1,6 A                                                                                    |  |
|                                               | Потребляемая                                                                                                    | Питание включено: 24 Вт (Стандарт ENERGY STAR®) *                                             |  |
|                                               | мощность (станд.)                                                                                                    | Спящий режим ≤ 0,3 Вт                                                                         |  |
|                                               |                                                                                                    | Питание выключено: ≤ 0,3 Вт                                                                   |  |
| Адаптер питания                               | Тип ADS-40SG-19-3 19032G SHENZHEN HONOR ELECTRONIC CO.,LTD                                                                                                    |                                                                                               |  |
| постоянного/                                  | и Тип ADS-40FSG-19 19032GPG-1 SHENZHEN HONOR ELECTRONIC CO.,LTD                                                                                                    |                                                                                               |  |
| переменного тока:                             | и Тип ADS-40FSG-19 19032GPBR-1 SHENZHEN HONOR ELECTRONIC CO.,LTD                                                                                                    |                                                                                               |  |
|                                               | и Тип ADS-40FSG-19 19032GPI-1 SHENZHEN HONOR ELECTRONIC CO.,LTD<br>и Тип ADS-40FSG-19 19032GPCU-1 SHENZHEN HONOR ELECTRONIC CO.,LTD<br>и Тип ADS-32FSG-19 19032EPCU-1L SHENZHEN HONOR ELECTRONIC CO.,LTD<br>и Тип LCAP21A производства LIEN CHANG ELECTRONIC ENTERPRISE<br>и Тип LCAP26A-A производства LIEN CHANG ELECTRONIC ENTERPRISE<br>и Тип LCAP26A-E производства LIEN CHANG ELECTRONIC ENTERPRISE<br>и Тип LCAP26A-I производства LIEN CHANG ELECTRONIC ENTERPRISE<br>и Тип LCAP26A-B производства LIEN CHANG ELECTRONIC ENTERPRISE<br>и Тип LCAP26A-B производства LIEN CHANG ELECTRONIC ENTERPRISE<br>и Тип LCAP26A-B производства LIEN CHANG ELECTRONIC ENTERPRISE<br>и Тип LCAP26A-B производства LIEN CHANG ELECTRONIC ENTERPRISE<br>и Тип LCAP26A-B производства LIEN CHANG ELECTRONIC ENTERPRISE<br>и Тип LCAP26A-B производства LIEN CHANG ELECTRONIC ENTERPRISE<br>и Тип LCAP26A-B производства LIEN CHANG ELECTRONIC ENTERPRISE<br>и Тип LCAP26A-B производства LIEN CHANG ELECTRONIC ENTERPRISE<br>и Тип LCAP26A-B производства LIEN CHANG ELECTRONIC ENTERPRISE<br>и Тип LCAP26A-B производства LIEN CHANG ELECTRONIC ENTERPRISE<br>и Тип LCAP26A-B производства LIEN CHANG ELECTRONIC ENTERPRISE |                                                                                               |  |
|                                               |                                                                                                    |                                                                                               |  |
|                                               |                                                                                                    |                                                                                               |  |
|                                               |                                                                                                    |                                                                                               |  |
|                                               |                                                                                                    |                                                                                               |  |
|                                               |                                                                                                    |                                                                                               |  |
|                                               |                                                                                                    |                                                                                               |  |
|                                               |                                                                                                    |                                                                                               |  |
|                                               |                                                                                                    |                                                                                               |  |
|                                               |                                                                                                    |                                                                                               |  |
|                                               |                                                                                                    | Temperatura: $0^{\circ}$ C = $40^{\circ}$ C: Brawhorth: < 80%                                 |  |
| условия                                       | эксполатации                                                                                                    |                                                                                               |  |
| окружающей среды                              | Успория хранения                                                                                                    | $T_{\text{EMIGENETUDE}} = -20^{\circ} C_{-} 60^{\circ} C_{\cdot} B_{\text{EMIGENETE}} < 85\%$ |  |
|                                               |                                                                                                    |                                                                                               |  |
| на подставке                                  | вперед/назад: от -5° до 20° (нижняя часть монитора)                                                                                                    |                                                                                               |  |
| Габаритные                                    | Размеры монитора (ширина х высота х глубина)                                                                                                    |                                                                                               |  |
| размеры С подставкой 609 мм х 383 мм х 188 мм |                                                                                                    | 609 мм х 383 мм х 188 мм                                                                      |  |
|                                               | Без подставки                                                                                                    | 609 мм х 287 мм х 55 мм                                                                       |  |
| Масса (без упаковки)                          | 4,0 кг                                                                                                    |                                                                                               |  |

\* Уровень энергопотребления может варьироваться в зависимости от условий эксплуатации и настроек монитора.

\* Энергопотребление в режиме Вкл. измеряется с использованием стандарта тестирования ENERGY STAR®.

\* ENERGY STAR® является торговой маркой Управления по охране окружающей среды США, зарегистрированной на территории Соединенных Штатов Америки.

# ТЕХНИЧЕСКИЕ ХАРАКТЕРИСТИКИ

# 29UM58

| ЖК-дисплей           | Тип                                                                                                    | TFT (Thin Film Transistor)                        |  |
|----------------------|----------------------------------------------------------------------------------------------------|---------------------------------------------------|--|
|                      |                                                                                                    | ЖК-дисплей (LCD - Liquid Crystal Display)         |  |
|                      | Шаг пиксела                                                                                                    | 0,2628 мм х 0,2628 мм                             |  |
| Разрешение           | Максимальное                                                                                                    | 2560 х 1080 при 60 Гц                             |  |
|                      | разрешение                                                                                                    |                                                   |  |
|                      | Рекомендуемое                                                                                                    | 2560 х 1080 при 60 Гц                             |  |
|                      | разрешение                                                                                                    |                                                   |  |
| Видеосигнал          | Частота горизонтальной                                                                                                    | 30-90 кГц                                         |  |
|                      | развертки                                                                                                    |                                                   |  |
|                      | Частота вертикальной                                                                                                    | 56~75 Hz (PC)                                     |  |
|                      | развертки                                                                                                    |                                                   |  |
|                      | Тип синхронизации                                                                                                    | Раздельная синхронизация                          |  |
| Входные разъемы      | HDMI IN1, HDMI IN2,                                                                                                    | H/P                                               |  |
| Питание              | Напряжение                                                                                                    | 19 B 1,6 A                                        |  |
|                      | Потребляемая                                                                                                    | Питание включено: 28 Вт (Стандарт ENERGY STAR®) * |  |
|                      | мощность (станд.)                                                                                                    | Спящий режим ≤ 0,3 Вт                             |  |
|                      |                                                                                                    | Питание выключено: ≤ 0,3 Вт                       |  |
| Адаптер питания      | Тип ADS-40SG-19-3 19032G SHENZHEN HONOR ELECTRONIC CO.,LTD                                                                                                    |                                                   |  |
| постоянного/         | и Тип ADS-40FSG-19 19032GPG-1 SHENZHEN HONOR ELECTRONIC CO.,LTD                                                                                                    |                                                   |  |
| переменного тока:    | и Тип ADS-40FSG-19 19032GPBR-1 SHENZHEN HONOR ELECTRONIC CO.,LTD                                                                                                    |                                                   |  |
|                      | и Тип ADS-40FSG-19 19032GPI-1 SHENZHEN HONOR ELECTRONIC CO.,LTD<br>и Тип ADS-40FSG-19 19032GPCU-1 SHENZHEN HONOR ELECTRONIC CO.,LTD<br>и Тип ADS-32FSG-19 19032EPCU-1L SHENZHEN HONOR ELECTRONIC CO.,LTD                                                                                                    |                                                   |  |
|                      |                                                                                                    |                                                   |  |
|                      |                                                                                                    |                                                   |  |
|                      | и Тип LCAP21A произ                                                                                                    | BODCTBA LIEN CHANG ELECTRONIC ENTERPRISE          |  |
|                      | и Тип LCAP26A-А производства LIEN CHANG ELECTRONIC ENTERPRISE<br>и Тип LCAP26A-Е производства LIEN CHANG ELECTRONIC ENTERPRISE<br>и Тип LCAP26A-I производства LIEN CHANG ELECTRONIC ENTERPRISE<br>и Тип LCAP26A-В производства LIEN CHANG ELECTRONIC ENTERPRISE<br>и Тип LCAP51A производства LIEN CHANG ELECTRONIC ENTERPRISE<br>и Тип PA-1031-23 производства Lite-On Technology Corporation<br>Выход: 19 В 1,7 А |                                                   |  |
|                      |                                                                                                    |                                                   |  |
|                      |                                                                                                    |                                                   |  |
|                      |                                                                                                    |                                                   |  |
|                      |                                                                                                    |                                                   |  |
|                      |                                                                                                    |                                                   |  |
| Условия              | Условия                                                                                                    | Температура: 0°С - 40°С; Влажность: ≤ 80%         |  |
| окружающей среды     | эксплуатации                                                                                                    |                                                   |  |
|                      | Условия хранения                                                                                                    | Температура: -20°С - 60°С; Влажность: ≤ 85%       |  |
| Регулировка наклона  | Вперед/назад: от -5° до 20° (нижняя часть монитора)                                                                                                    |                                                   |  |
| на подставке         |                                                                                                    |                                                   |  |
| Габаритные           | Размеры монитора (ширина х высота х глубина)                                                                                                    |                                                   |  |
| размеры              | С подставкой                                                                                                    | 703 мм х 414 мм х 213 мм                          |  |
|                      | Без подставки                                                                                                    | 703 мм х 328 мм х 64 мм                           |  |
| Масса (без упаковки) | 5,2 кг                                                                                                    |                                                   |  |

\* Уровень энергопотребления может варьироваться в зависимости от условий эксплуатации и настроек монитора.

\* Энергопотребление в режиме Вкл. измеряется с использованием стандарта тестирования ENERGY STAR®.

\* ENERGY STAR® является торговой маркой Управления по охране окружающей среды США, зарегистрированной на территории Соединенных Штатов Америки.

# ТЕХНИЧЕСКИЕ ХАРАКТЕРИСТИКИ

# 34UM58

| ЖК-дисплей          | Тип                                                             | TFT (Thin Film Transistor)                        |  |
|---------------------|-----------------------------------------------------------------|---------------------------------------------------|--|
|                     |                                                                 | ЖК-дисплей (LCD - Liquid Crystal Display)         |  |
|                     | Шаг пиксела                                                     | 0,312(H) мм x 0,310(V) мм                         |  |
| Разрешение          | Максимальное                                                    | 2560 х 1080 при 60 Гц                             |  |
|                     | разрешение                                                      |                                                   |  |
|                     | Рекомендуемое                                                   | 2560 х 1080 при 60 Гц                             |  |
|                     | разрешение                                                      |                                                   |  |
| Видеосигнал         | Частота горизонтальной                                          | 30-90 кГц                                         |  |
|                     | развертки                                                       |                                                   |  |
|                     | Частота вертикальной                                            | (PC)56 Hz - 75 Гц                                 |  |
|                     | развертки                                                       |                                                   |  |
|                     | Тип синхронизации                                               | Раздельная синхронизация                          |  |
| Входные разъемы     | HDMI IN1, HDMI IN2,                                             | H/P                                               |  |
| Питание             | Напряжение                                                      | 19 B 2,0 A                                        |  |
|                     | Потребляемая                                                    | Питание включено: 32 Вт (Стандарт ENERGY STAR®) * |  |
|                     | мощность (станд.)                                               | Спящий режим ≤ 0,5 Вт                             |  |
|                     |                                                                 | Питание выключено: ≤ 0,3 Вт                       |  |
| Адаптер питания     | Тип ADS-45SN-19-3 19040G производства SHENZHEN HONOR ELECTRONIC |                                                   |  |
| постоянного/        | и Тип LCAP21C производства LIEN CHANG ELECTRONIC ENTERPRISE     |                                                   |  |
| переменного тока:   | и Тип LCAP26B-Е производства LIEN CHANG ELECTRONIC ENTERPRISE   |                                                   |  |
|                     | Выход: 19 В 2,1 А                                               |                                                   |  |
| Условия             | Условия                                                         | Температура: 0°С - 40°С; Влажность: < 80%         |  |
| окружающей среды    | эксплуатации                                                    |                                                   |  |
|                     | Условия хранения                                                | Температура: -20°С - 60°С; Влажность: < 85%       |  |
| Регулировка наклона | Вперед/назад: от -5° до 20° (нижняя часть монитора)             |                                                   |  |
| на подставке        |                                                                 |                                                   |  |
| Габаритные          | Размеры монитора (ширина х высота х глубина)                    |                                                   |  |
| размеры             | С подставкой                                                    | 830 мм х 461 мм х 213 мм                          |  |
|                     | Без подставки                                                   | 830 мм х 382 мм х 66 мм                           |  |
| Масса (без          | 6,4 кг                                                          |                                                   |  |
| упаковки)           |                                                                 |                                                   |  |

Технические характеристики могут быть изменены без предварительного уведомления.

\* Уровень энергопотребления может варьироваться в зависимости от условий эксплуатации и настроек монитора.

\* Энергопотребление в режиме Вкл. измеряется с использованием стандарта тестирования ENERGY STAR®.

\* ENERGY STAR® является торговой маркой Управления по охране окружающей среды США, зарегистрированной на территории Соединенных Штатов Америки.

| Предустановки | Частота<br>горизонтальной<br>развертки (кГц) | Частота<br>вертикальной<br>развертки (Гц) | Полярность (Г/<br>В) | Примечания |
|---------------|----------------------------------------------|-------------------------------------------|----------------------|------------|
| 720 x 400     | 31,468                                       | 70,08                                     | -/+                  |            |
| 640 x 480     | 31,469                                       | 59,94                                     | -/-                  |            |
| 640 x 480     | 37,5                                         | 75                                        | -/-                  |            |
| 800 x 600     | 37,879                                       | 60,317                                    | +/+                  |            |
| 800 x 600     | 46,875                                       | 75                                        | +/+                  |            |
| 1024x768      | 48,363                                       | 60                                        | -/-                  |            |
| 1024x768      | 60,123                                       | 75,029                                    | +/+                  |            |
| 1152 x 864    | 67,5                                         | 75                                        | +/+                  |            |
| 1280 x 720    | 45                                           | 60                                        | +/+                  |            |
| 1280 x 1024   | 63,981                                       | 60,02                                     | +/+                  |            |
| 1280 x 1024   | 79,976                                       | 75,025                                    | +/+                  |            |
| 1600 x 900    | 60                                           | 60                                        | +/+                  |            |
| 1680 x 1050   | 65,290                                       | 59,954                                    | -/+                  |            |
| 1920 x 1080   | 67,5                                         | 60                                        | +/-                  |            |
| 2560 x 1080   | 66,7                                         | 60                                        | -/+                  |            |

# Поддерживаемый заводской режим

# Синхронизация HDMI (видео)

| Предустановки | Частота<br>горизонтальной<br>развертки (кГц) | Частота<br>вертикальной<br>развертки (Гц) | Примечания |
|---------------|----------------------------------------------|-------------------------------------------|------------|
| 480p          | 31,50                                        | 60                                        |            |
| 576p          | 31,25                                        | 50                                        |            |
| 720p          | 37,50                                        | 50                                        |            |
| 720p          | 45,00                                        | 60                                        |            |
| 1080p         | 56,25                                        | 50                                        |            |
| 1080p         | 67,50                                        | 60                                        |            |

# Индикатор питания

| Режим                     | Цвет светодиодного<br>индикатора |
|---------------------------|----------------------------------|
| Рабочий режим             | Светится                         |
| Режим<br>энергосбережения | Мигает                           |
| Питание выключено         | Выключен                         |

# ПРАВИЛЬНОЕ ПОЛОЖЕНИЕ

#### Правильное положение при работе за монитором

Настройте экран так, чтобы вам было удобно на него смотреть, и он находился немного ниже линии глаз.

- Каждый час отдыхайте примерно десять минут, чтобы уменьшить усталость, вызываемую длительным использованием устройства.
- Подставка сенсорного монитора позволяет установить устройство в удобное положение. Отрегулируйте опору для обеспечения наилучшего угла просмотра экрана.

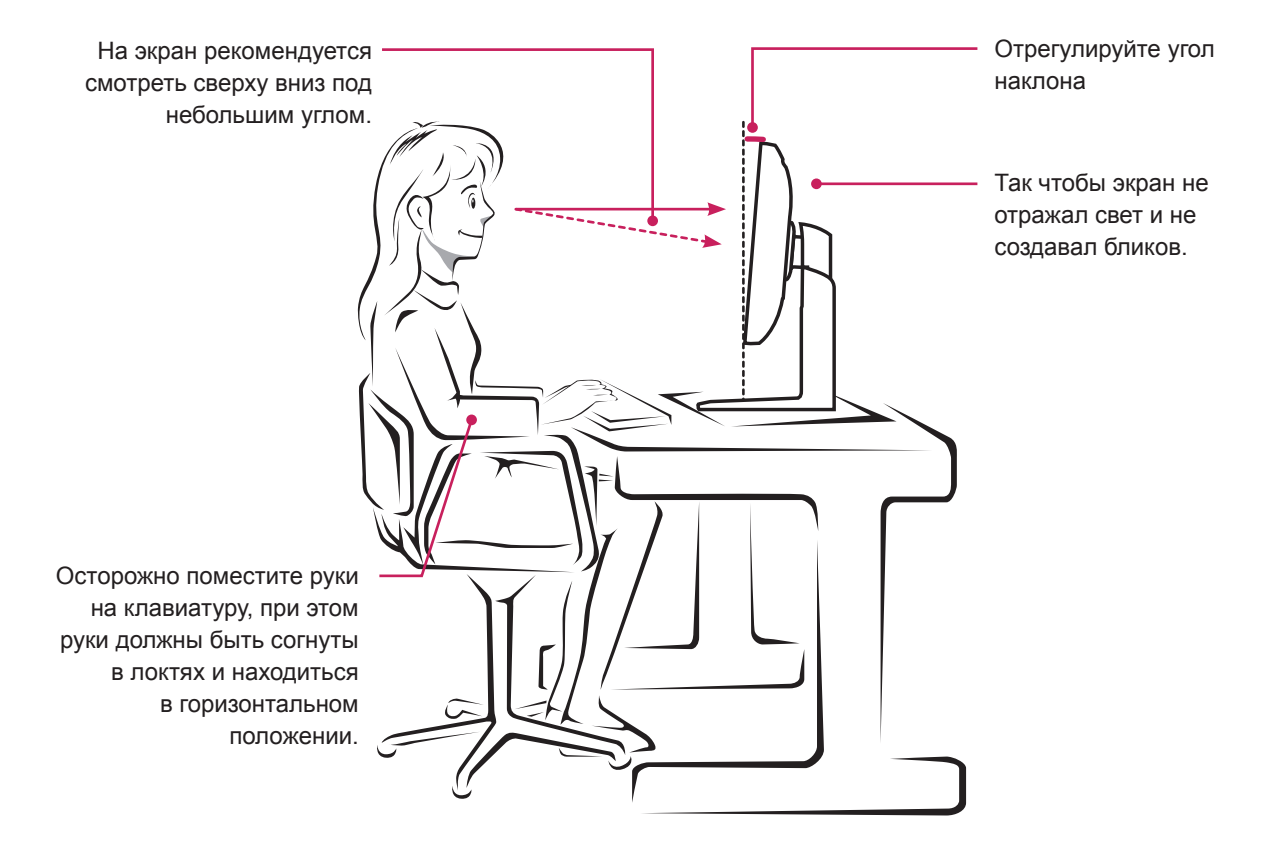

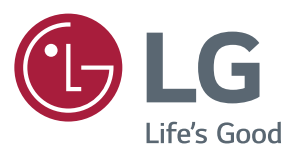

#### **Declaration of Conformity**

Trade Name: LG Model : 25UM58,29UM58,34UM58 Responsible Party: LG Electronics Inc. Address : 1000 Sylvan Ave. Englewood Cliffs NJ 07632 U.S.A TEL: 201-266-2534

\*above information is only for USA FCC Regulatory

Убедитесь, что вы прочли информацию о мерах предосторожности перед использованием устройства. Держите компакт-диск с руководством пользователя под рукой, чтобы обращаться к нему в дальнейшем.

Наименование модели и серийный номер расположен сзади и на одной из сторон изделия. Запишите указанные ниже данные, если вдруг окажется необходимым техническое обслуживание.

МОДЕЛЬ

ENERGY STAR® is a set of power-saving guidelines issued by the U.S.Environmental Protection Agency (EPA).

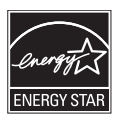

As an ENERGY STAR® Partner LGE U. S. A., Inc. has determined that this product meets the ENERGY STAR® guidelines for energy efficiency.

Refer to ENERGYSTAR.gov for more information on the ENERGY STAR® program.

СЕРИЙНЫЙ НОМЕР \_\_